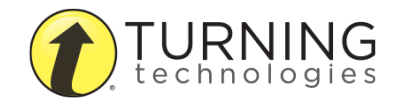

College of Medicine Tutorial Series

Anywhere Polling

1. Double-click the TurningPoint App icon after you have installed TurningPoint 8

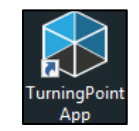

2. Click the Anywhere Polling button

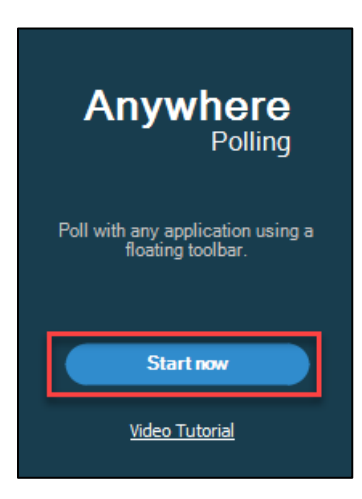

3. Open the PowerPoint presentation

| Question Text | Poling Good - X<br>Responses<br>0<br>to du to 11 R to 20 C<br>No Response Source |
|---------------|----------------------------------------------------------------------------------|
| A – Choice 1  |                                                                                  |
| B – Choice 2  |                                                                                  |
| C – Choice 3  |                                                                                  |
| D – Choice 4  |                                                                                  |

4. Click the gear icon

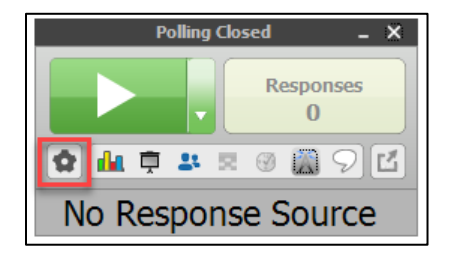

5. Select the Mobile Responses menu item

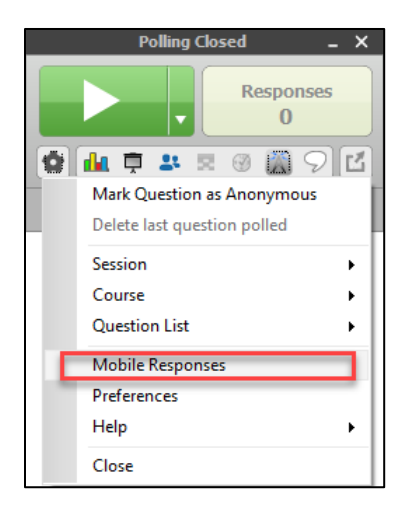

6. Click the Start Session button

| TurningPoint      |               |        |
|-------------------|---------------|--------|
| Session           |               |        |
| Session ID: Rando | m v           |        |
|                   | Reserve       | Remove |
| Session Options   | Start Session | Close  |

7. Click the Close button to exit the Session Status dialog box. Your session will still be ongoing.

| 🏶 TurningPoint  |             |        |               |        |
|-----------------|-------------|--------|---------------|--------|
| Session         |             |        |               |        |
|                 | Session ID: | Random | ~             |        |
|                 |             |        | Reserve       | Remove |
| Session Options |             |        | Start Session | Close  |

- 8. Click the down arrow menu button
- 9. Select the 4 Answers menu item since the question has four potential responses

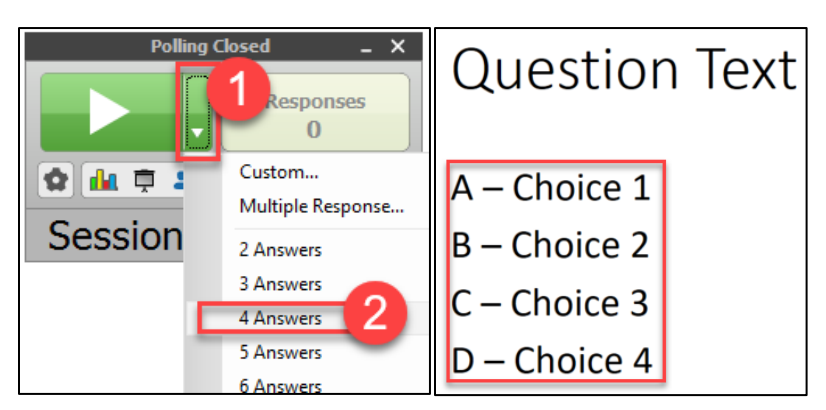

10. Press the Play button to begin capturing responses

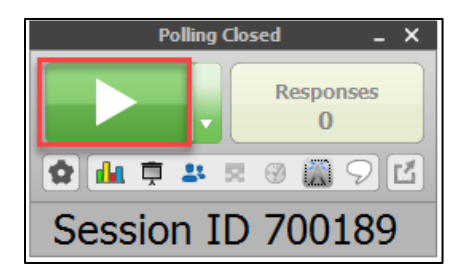